## Guide - Sådan bliver du medlem af Elevforeningen

## Trin 1:

## Tilgå siden medlemskab

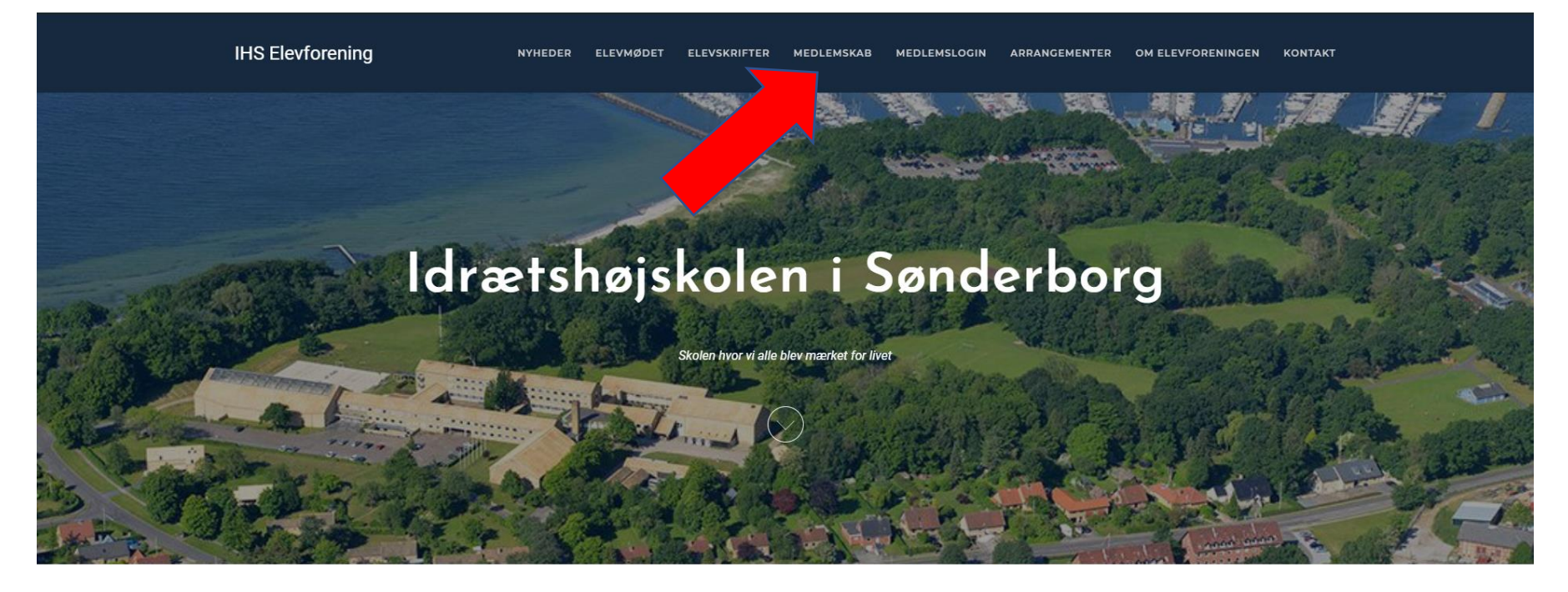

#### Seneste nyt fra Elevforeningen

Læs de seneste nyheder her eller klik her for at se flere

# **Trin 2:** Klik på bliv medlem

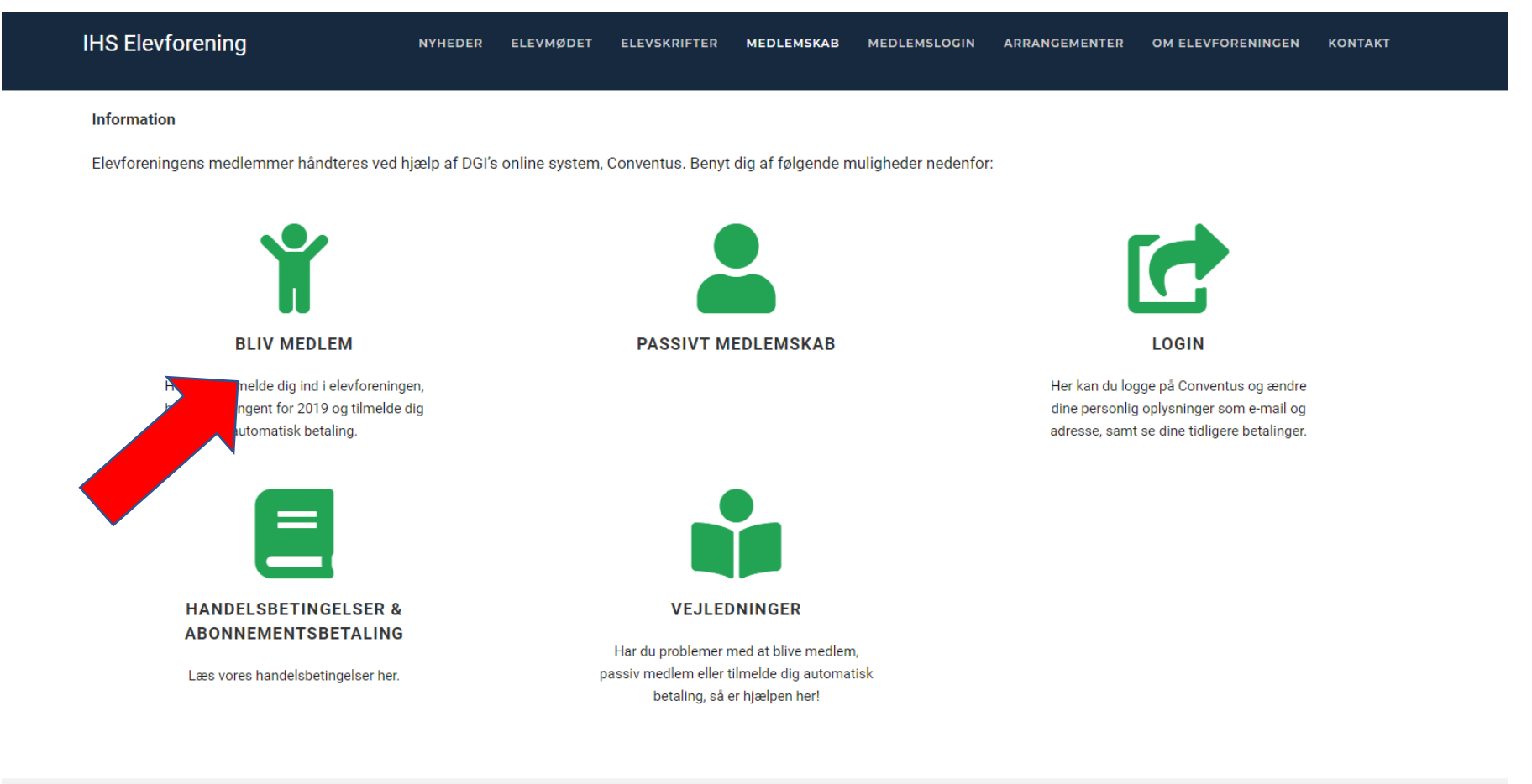

FACEBOOK | INSTAGRAM IDRÆTSHØJSKOLENS ELEVFORENING, SØNDERBORG FRIHEDS ALLE 42 6400 SØNDERBORG CVR. 34142823

### Trin 3:

## Klik på knappen "TILMELD", og nu åbner en ny fane

| IHS Elevforening | NYHEDER | ELEVMØDET | ELEVSKRIFTER | MEDLEMSKAB | MEDLEMSLOGIN | ARRANGEMENTER | OM ELEVFORENINGEN | KONTAKT |
|------------------|---------|-----------|--------------|------------|--------------|---------------|-------------------|---------|
|                  |         |           |              |            |              |               |                   |         |

#### Medlemskab til Idrætshøjskolen i Sønderborg's Elevforening

#### Hvis du vil være medlem af foreningen, så klik her for at se en guide!

Ellers kan du følge disse trin for at melde dig ind foreningen:

1. Oprette dig i Conventus, som er vores system til medlemshåndtering. Det gør du nedenfor via knappen "TILMELD". Det er vigtigt, at du angiver den årgang, som du har gået på. Hvis du har gået på flere årgange skal du angive det første ophold, som du gik på.

2. Efter du har oprettet dig kan du logge ind på din profil på siden medlemslogin, eller tilgå siden medlemskab for at se alle dine muligheder.

| KONTINGENT                  |                               |          |
|-----------------------------|-------------------------------|----------|
| Titel                       | Kontingent 2019 (Hjemmesiden) |          |
| Periode                     | 01-01-2019 - 31-12-2019       |          |
| Pris                        | 130,- DKK                     |          |
| Betaling                    | Betalingskort                 |          |
| Om holdet                   | Kontingent for 2019           | TILMELD  |
| AUTOMATISK FORNYELSE        |                               |          |
| Tilmeld automatisk betaling |                               |          |
| VÆLG                        | 12 måneder                    | 0,00 DKK |

### Trin 4:

### Indtast dine oplysninger under fanebladet "nyt medlem", og husk at udfylde årgang!

| ldrætshøjskolens Elevforening, Sønderborg                                                          | Kontingent 2019 (Hjemmesiden)                                                                                                    |   |
|----------------------------------------------------------------------------------------------------|----------------------------------------------------------------------------------------------------|---|
| Friheds Allé 42<br>6400 Sønderborg<br>E-mail: ihselev@outlook.dk<br>CVR: 34142823                  | Betaling: Betalingskort<br>Pris: 130,- DKK                                                                                                    |   |
| Kontingent for 2019                                                                                |                                                                                                    |   |
| Allerede medlem                                                                                    | Nyt medlem                                                                                                    | ] |
| Hvis du allerede er medlem i foreningen, skal du logge ind herunder.   Log ind med:   Mobili   DK< | Bemærki Denne funktion skal kun anvendes, hvis du IKKE tidligere har været<br>oprettet som medlem.<br>Køn: *<br>Mand Kvinde<br>Navn: *<br>Land: *<br>Denmark *<br>Adresse 1: *<br>Postnr.: * |   |
|                                                                                                    | Kommune: *                                                                                                    |   |
|                                                                                                    | · · · · · · · · · · · · · · · · · · ·                                                                                                    |   |
|                                                                                                    | Mobil:                                                                                                    |   |

### Trin 5:

Acceptere handelsbetingelserne og klik på knappen "tilmeld"

| Jeg ønsker at modtage nyheder (E-mail, SMS) |  |
|---------------------------------------------|--|
| Jeg accepterer handelsbetingelserne         |  |
| Tilmeld                                     |  |

#### Trin 6:

Efter at du har trykket på "tilmeld" bliver du mødt af en betalingside hvor vores kontingent opkræves.

#### Trin 7:

Efter at du har betalt kontingentet modtager du en e-mail hvori et midlertidigt password står. Dette bruger du til at logge ind på din Conventus-profil, og dette kan du gøre her:

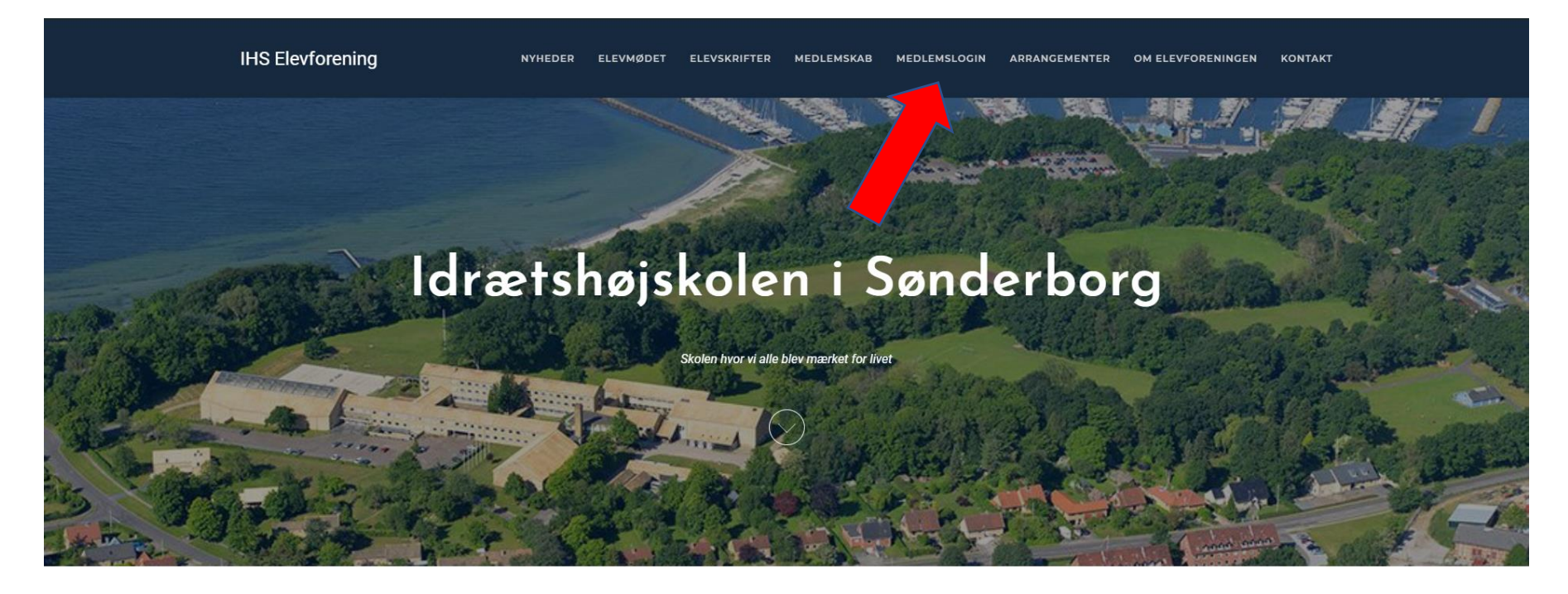

#### Seneste nyt fra Elevforeningen

Læs de seneste nyheder her eller klik her for at se flere

#### Efter du har klikket på menupunktet "medlemslogin" mødes du af følgende side:

| IHS Elevforening                                                                       | NYHEDER ELEVMØD           | ET ELEVSKRIFTER | MEDLEMSKAB | MEDLEMSLOGIN | ARRANGEMENTER           | OM ELEVFORENINGEN | KONTAKT |
|----------------------------------------------------------------------------------------|---------------------------|-----------------|------------|--------------|-------------------------|-------------------|---------|
| Her kan du logge på Conventus og ændre d<br>adresse samt se dine tidligere betalinger. | ine personlig oplysninger | som e-mail og   |            | М            | edlemslogin             |                   |         |
| Har du problemer med at logge ind? Så tjek                                             | vores vejledninger her.   |                 |            | Lo<br>Mot    | g ind med:<br>bil       |                   |         |
|                                                                                        |                           |                 |            | Ţ            | Mobil:<br>+45           |                   |         |
|                                                                                        |                           |                 |            | Adg          | gangskode:              |                   |         |
|                                                                                        |                           | ·               |            | Glemt        | LOG IND<br>adgangskode? |                   |         |
|                                                                                        |                           |                 |            |              |                         |                   |         |

I boksen til venstre kan du vælge at logge ind via dit mobilnummer eller din e-mail. Første gang du logger ind er din adgangskode den, som Conventus har tilsendt via e-mail.

#### Trin 8:

#### Efter at du har logget ind kommer du ind på følgende side:

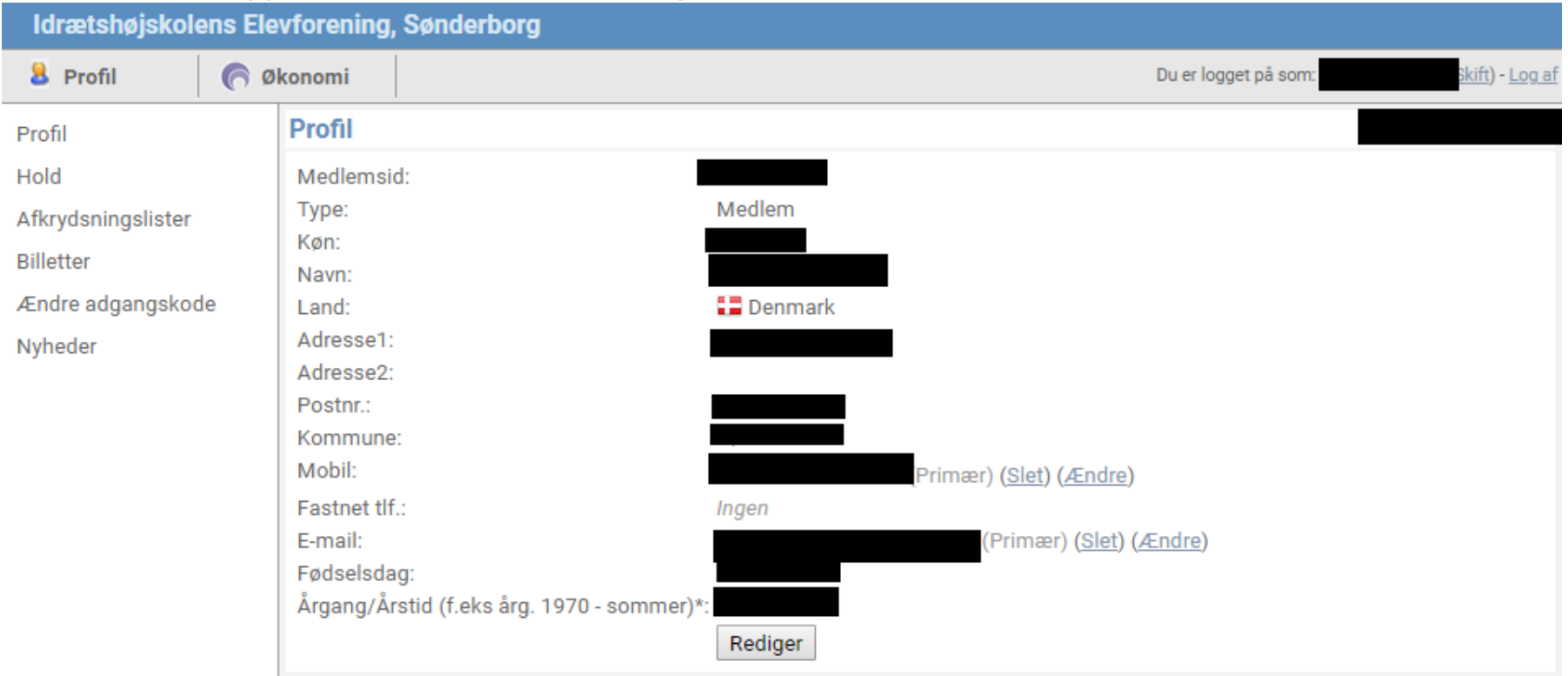

Dette er din Conventus profil og her kan du ændre dine oplysninger, ændre password, se seneste betalinger og ændre dine kortoplysninger.

Tillykke, du er nu medlem af Danmarks bedste Elevforening!

# PÅ NÆSTE SIDE ER TRIN 9 (VALGFRIT), MEN TJEK DET ALLIGEVEL!

#### Trin 9:

Ønsker du at hjælpe foreningen i forbindelse med det administrative arbejde omkring medlemshåndtering, så tilmeld dig automatisk fornyelse af dit kontingent. Du kan til enhver tid skifte kort eller opsige aftalen ved at logge ind på din Conventus profil via medlemslogin på vores hjemmeside.

#### Trin 9.1:

Dette gøres ved tilgå siden medlemskab

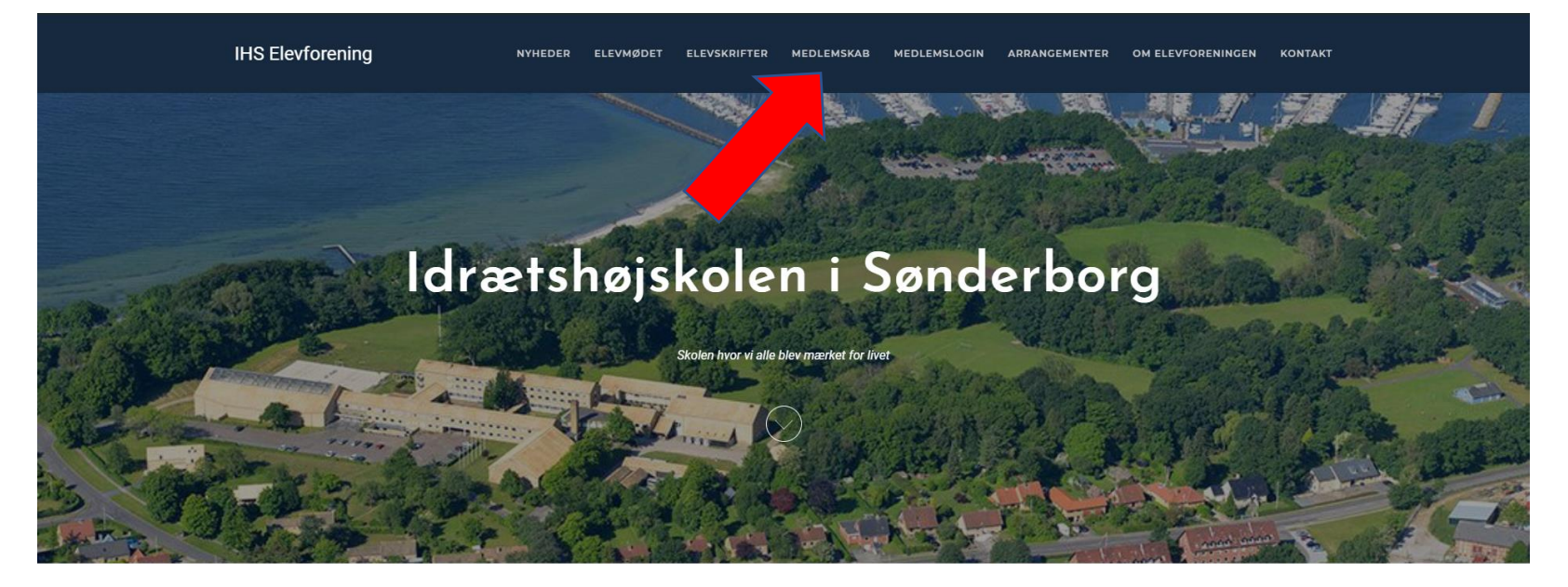

Seneste nyt fra Elevforeningen

Læs de seneste nyheder her eller klik her for at se flere

#### Trin 9.2:

### Klikke på knappen "VÆLG"

IHS Elevforening nyheder elevskrifter medlemskab medlemslogin arrangementer om elevforeningen kontakt

#### Medlemskab til Idrætshøjskolen i Sønderborg's Elevforening

#### Hvis du vil være medlem af foreningen, så klik her for at se en guide!

Ellers kan du følge disse trin for at melde dig ind foreningen:

1. Oprette dig i Conventus, som er vores system til medlemshåndtering. Det gør du nedenfor via knappen "TILMELD". Det er vigtigt, at du angiver den årgang, som du har gået på. Hvis du har gået på flere årgange skal du angive det første ophold, som du gik på.

2. Efter du har oprettet dig kan du logge ind på din profil på siden medlemslogin, eller tilgå siden medlemskab for at se alle dine muligheder.

| KONTINGENT                  |                               |          |
|-----------------------------|-------------------------------|----------|
| Titel                       | Kontingent 2019 (Hjemmesiden) |          |
| Periode                     | 01-01-2019 - 31-12-2019       |          |
| Pris                        | 130,- DKK                     |          |
| Betaling                    | Betalingskort                 |          |
| Om holdet                   | Kontingent for 2019           | TILMELD  |
|                             |                               |          |
| AUTOMATISK FORNYELSE        |                               |          |
| Tilmeld automatisk betaling |                               |          |
| VÆLG                        | 12 måneder                    | 0,00 DKK |

### Trin 9.3:

Indtaster dine loginoplysninger, og klikker på knappen "login"

| Tilmeld automatisk betaling                                                             |
|-----------------------------------------------------------------------------------------|
| Her tilmelder du dit betalngskort.<br>Så trækker vi kontingent i januar måned fremover. |
| Du kan til enhver tid skifte kort eller opsige aftalen i "Medlemslogin" på hjemmesiden. |

| Login        |       |          |      |                    |
|--------------|-------|----------|------|--------------------|
| Log ind med: | Mobil | 🔍 E-mail |      |                    |
| Mobil:       | DK •  | +45      |      |                    |
| Adgangskode: |       |          |      |                    |
|              | Login |          |      | Glemt adgangskode? |
|              |       |          | <br> | <br>               |

### Trin 9.4:

Bekræfter/opdatere dine oplysninger og klikker "næste":

| Login                 |                                       |
|-----------------------|---------------------------------------|
| Køn*:                 | Mand OKvinde                          |
| Navn:                 |                                       |
| Adresse1:             |                                       |
| Adresse2:             |                                       |
| Postnr.:              |                                       |
| Kommune:              | · · · · · · · · · · · · · · · · · · · |
| Mobil:                |                                       |
| Fastnet tlf.:         | DK • +45                              |
| E-mail:               |                                       |
| Fødselsdag:           | (dd-mm-åååå)                          |
| Årgang/Årstid         |                                       |
| (r.eks arg.<br>1970 - |                                       |
| sommer)*:             |                                       |
|                       | Næste                                 |
|                       |                                       |

#### Trin 9.5:

Læser og bekræfter vores handelsbetingelser (de kan også læses på vores hjemmeside) og klikker næste.

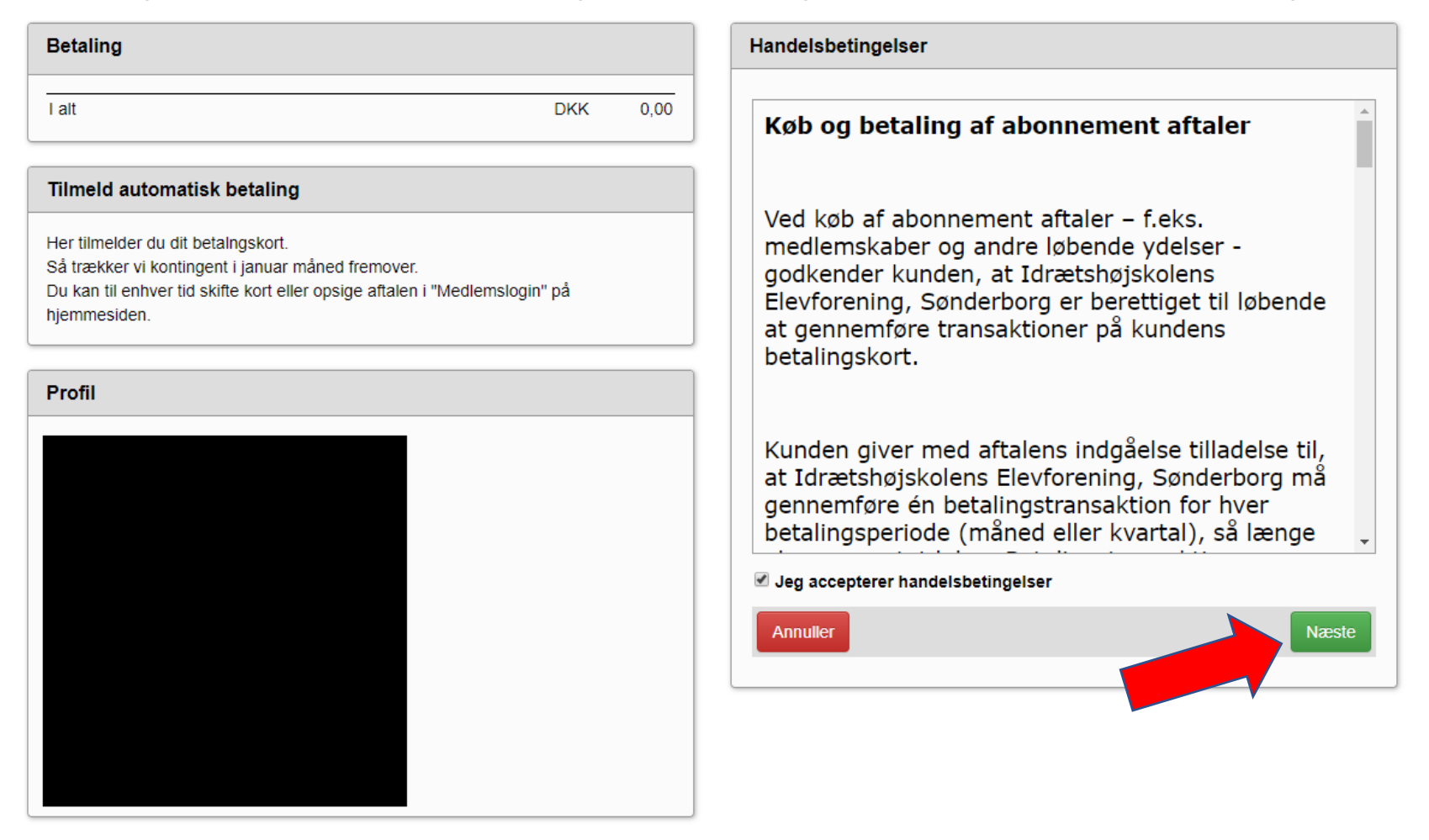

#### Trin 9.6:

Herefter modtager du en kvittering på abonnementet.